# **Insurance Council**

## BRITISH COLUMBIA

## Instructions for Individual Licensees to Set up Online Portal Access

<u>Step 1</u>: Open the email from Council sent April 15, 2019, which contains a unique pin. If you did not receive this email, please <u>click here</u> for instructions on retrieving your PIN.

Step 2: Click here to access the online portal, then click on "Register for an Account."

<u>Step 3</u>: Click on the checkbox to accept the terms and conditions and click "Continue Registration."

<u>Step 4</u>: Complete the boxes and click "Link Licensee to Account."

<u>Step 5</u>: Enter your date of birth and the PIN number that was provided to you by email and then click "Continue."

<u>Step 6</u>: Click the checkbox to confirm that the displayed contact is your own identity, then click "Confirm."

<u>Step 7</u>: The addresses will appear at the bottom of the screen with green text that displays "Contact information added successfully." Verify that the information is correct and then click "Continue Registration."

<u>Step 8</u>: The next screen will display confirmation text that your account has been created successfully. Click "Login" at the top or "Login Now" at the bottom of the screen.

If you wish to submit your annual filing online, please <u>click here</u> to view the instruction guide.

### Step 1:

Council issued an email to all licensees with an email on file on Monday April 15, 2019, which contains a link to the portal and your unique PIN. Each individual licensee will be provided with a unique pin and will create their own unique user ID. Corporate licences will be provided with a login and password.

If you received the email instructions and follow the following steps and experience issues, call 604-688-0321 and press 6 at the prompt.

If you did not receive Council's email with your portal instructions and PIN (login information for corporations), please <u>click here</u> for instructions.

#### Step 2:

Click on the link to the online portal in the email, then click on "Register for an Account."

| SURANCE COUNCIL                                                                                                    |                                                                                                    |
|----------------------------------------------------------------------------------------------------|----------------------------------------------------------------------------------------------------|
| Home                                                                                                    | Register for an Account Login                                                                                        |
| <ul> <li>Welcome to the Insurance Council of British Columbia's on-<br/>line licensing and regulator portal</li> <li>New Users</li> <li>If you are a new user, you must first register for an account. The process only takes a few minutes and once completed you'll have the added benefits of the following: <ul> <li>Seeing a complete history of your licence(s),</li> <li>Updating your contact information online</li> <li>Paying for and completing your filing online with your credit/debit card</li> <li>Checking on the status of your filing, and more.</li> </ul> </li> <li>To register your account, you will be required to provide the personal PIN numbe that was sent to your contact email address that we have on file for you. If you have misplaced the one sent to you, please contact the Insurance Council of BC as soon as possible.</li> <li>If you have questions or require assistance, please contact Insurance Council at: Within Metro Vancouver: 604-688-0321</li> <li>Within Canada, toll-free: 1-877-688-0321</li> <li>Press 4 to reach the annual filing support line</li> <li>Press 5 for help with accessing the online portal</li> </ul> <i>Please note that your annual filing must be completed and the filing fee of \$225.00 must be received by Council by end of day Monday June 3, 2019. If you file after Monday June 3rd and before end of day Tuesday August 6th, you will be required to pay a late filing fee of \$425.00. Any licensees who</i> | Login is available for Licensees<br>and Regulators only<br>User Name or E-mail:<br>Password:<br>Password:<br>Cogin » |

Click on the checkbox to accept the terms and conditions and click "Continue Registration."

|                                                                                                    |   | Register for an Account Login |
|----------------------------------------------------------------------------------------------------|---|-------------------------------|
|                                                                                                    |   |                               |
| Home                                                                                                    |   |                               |
| Account Registration                                                                                                    |   |                               |
| You will be asked to provide the following information to open an account:                                                                                                    |   |                               |
| <ul> <li>Choose a user name and password</li> <li>Personal and Contact Information including name, e-mail and date of birth (we use your date of birth to help us match and link you to your licence record)</li> </ul>                                                                                                    |   |                               |
| Website Disclaimer                                                                                                    | ^ |                               |
| The use of this website is subject to the following terms and conditions and constitutes the user's agreement to those terms and conditions. Information on this website is provided solely for the user's information and while thought to be accurate it is provided without the terms and the terms and the terms and the terms and the terms and the terms and the terms and the terms and the terms and the terms and the terms and terms and terms and terms and terms and the terms and terms and terms a | Ŀ |                               |
| without warranty of any kind, either express or implied. The insurance Council of British                                                                                                    |   |                               |

## **Step 4:** Complete the boxes and click "Link Licensee to Account."

|                                                                                                    | Register for an Account Login                                                                                                    |
|----------------------------------------------------------------------------------------------------|----------------------------------------------------------------------------------------------------|
| Home                                                                                                    |                                                                                                    |
| Account Registration Step 2:<br>Enter/Confirm Your Account Information                                                                                                    |                                                                                                    |
| Login Information                                                                                                    | nicicates o requirectired.                                                                                                    |
| Enter your preferred new User Name and Password (passwords must<br>unique email address which must match the email address we have o<br>you will be asked to enter additional information including your date of | be a minimum of 8 characters long). You must also enter a<br>n file for you. On the Licensee Information section below<br>birth to help us match and link your license record(s). |
| • User Name: ()<br>MJSmith1                                                                                                    | Create a unique login for your account.                                                                                                    |
| * E-mail Address:<br>info@insurancecouncilofbc.com                                                                                                    | Enter your current email address.                                                                                                    |
| Password:     ①     Type Password Again:                                                                                                    | Create a unique password and both boxes                                                                                                    |
| Enter Security Question:     () What is my dog's name?                                                                                                    |                                                                                                    |
| *Answer: ()<br>Fido  X                                                                                                    | create a security question and answer that<br>will be used if you forget your password<br>and need to reset it.                                                                   |
| Licensee Information                                                                                                    |                                                                                                    |
| Please olick Link Licensee to Account and enter your existing Licensee contact info<br>online account.                                                                                                    | rmation on file with the Insurance Council of BC to connect to your new                                                                                                    |
| Link Licensee to Account                                                                                                    |                                                                                                    |
| Step 5:                                                                                                    |                                                                                                    |
| Enter your date of birth and the PIN number that wa                                                                                                    | as provided to you by email and then click "Continue."                                                                                                    |
| Contact Information                                                                                                    | ×                                                                                                    |
| * Birth Date:<br>07/12/1989                                                                                                    |                                                                                                    |
| * PIN:<br>123-45-6789                                                                                                    |                                                                                                    |
|                                                                                                    |                                                                                                    |
| Continue Clear Discard Changes                                                                                                    |                                                                                                    |

| Here is a sample of the t                                                                            | ext in the email that conta                                                                | ains the unique F                                         | PIN (highlighted):                                           |                                                |                   |
|----------------------------------------------------------------------------------------------------|--------------------------------------------------------------------------------------------|-----------------------------------------------------------|--------------------------------------------------------------|------------------------------------------------|-------------------|
| To register your account<br>identification number (F                                                 | <b>you will be required to prov</b><br><b>PIN): 00012345. (Note: you r</b>                 | <b>vide your date of b</b><br>must use all digits in      | <b>irth, and this uniqu</b><br>ncluding any leading          | <b>e personal</b><br>g zeros)                  |                   |
| <b>Step 6:</b><br>Click the checkbox to co<br>is not your identity, plea<br>information, and this is | onfirm that the displayed on<br>se click "Back" and corre<br>still not your identity, plea | contact is your o<br>oct the informationase call 604-688- | wn identity, then<br>on. If you enterec<br>0321 and at the p | click "Confir<br>I the correct<br>prompt press | m." If this<br>6. |
| Contact Detail                                                                                       | I                                                                                          |                                                           |                                                              |                                                | ×                 |
| * Birth Date:                                                                                        |                                                                                            |                                                           |                                                              |                                                |                   |
| * PIN:<br>***_**-6789                                                                                |                                                                                            |                                                           |                                                              |                                                |                   |
| Contact Addresses                                                                                    |                                                                                            |                                                           |                                                              |                                                |                   |
| Showing 1-2 of 2                                                                                     |                                                                                            |                                                           |                                                              |                                                |                   |
| Address Type                                                                                         | Address                                                                                    |                                                           | Status                                                       | Action                                         |                   |
| Residence<br>Address                                                                                 | 123 Main Street                                                                            |                                                           | Active                                                       |                                                |                   |
| Service Address                                                                                      | 123 Main Street                                                                            |                                                           | Active                                                       |                                                |                   |
| I confirm the displayed                                                                              | contact as my own identity.                                                                | _                                                         |                                                              |                                                |                   |
| Confirm Back                                                                                         |                                                                                            |                                                           |                                                              |                                                |                   |

# Step 7:

The addresses will appear at the bottom of the screen with green text that displays "Contact information added successfully." Verify that the information is correct and then click "Continue Registration."

|                                                                                          |                                                                                        |                                                                                                  | Register fo                                                                      | or an Account Log                                             | 'n  |
|------------------------------------------------------------------------------------------|----------------------------------------------------------------------------------------|--------------------------------------------------------------------------------------------------|----------------------------------------------------------------------------------|---------------------------------------------------------------|-----|
| 110-00                                                                                   |                                                                                        |                                                                                                  |                                                                                  |                                                               |     |
| Home                                                                                     |                                                                                        |                                                                                                  |                                                                                  |                                                               | _   |
| Account Registrat<br>Enter/Confirm You                                                   | on Step 2:<br>r Account Informat                                                       | tion                                                                                             |                                                                                  | * indicates a required fit                                    | ud. |
| Login Information                                                                        |                                                                                        |                                                                                                  |                                                                                  |                                                               |     |
| Enter your preferred new U<br>unique email address which<br>you will be asked to enter a | ser Name and Password (p<br>h must match the email add<br>dditional information includ | asswords must be a minimur<br>iress we have on file for you.<br>Ing your dale of birth to help u | n of 8 characters long).<br>On the Licensee Inform<br>us match and link your lic | You must also ente<br>ation section below<br>sense record(s). | ra  |
| User Name:     MISmitht.                                                                 | 0<br>                                                                                  |                                                                                                  |                                                                                  |                                                               |     |
| E-mail Address:                                                                          |                                                                                        |                                                                                                  |                                                                                  |                                                               |     |
| info@insurancecouncilofbc.com                                                            | n                                                                                      |                                                                                                  |                                                                                  |                                                               |     |
| Password:                                                                                | 0                                                                                      |                                                                                                  |                                                                                  |                                                               |     |
|                                                                                          |                                                                                        |                                                                                                  |                                                                                  |                                                               |     |
| •Type Password Again:                                                                    |                                                                                        |                                                                                                  |                                                                                  |                                                               |     |
| •••••                                                                                    |                                                                                        |                                                                                                  |                                                                                  |                                                               |     |
| •Enter Security Question:                                                                | 0                                                                                      |                                                                                                  |                                                                                  |                                                               |     |
| What is my dog's name?                                                                   |                                                                                        |                                                                                                  |                                                                                  |                                                               |     |
| *Answer:                                                                                 | 0                                                                                      |                                                                                                  |                                                                                  |                                                               |     |
| Fido                                                                                     |                                                                                        |                                                                                                  |                                                                                  |                                                               |     |
| Licensee Info                                                                            | rmation                                                                                |                                                                                                  |                                                                                  |                                                               |     |
|                                                                                          |                                                                                        |                                                                                                  |                                                                                  |                                                               | _   |
| Please cick Link Licensee to A<br>online account.                                        | count and onlor your existing Li                                                       | carsee contact information on Ne w                                                               | 4th the Insurance Council of B                                                   | G to connect to your ne                                       | N   |
| Contact added success                                                                    | fully.                                                                                 |                                                                                                  |                                                                                  |                                                               |     |
| Home phone:<br>Mobile Phone:                                                             |                                                                                        |                                                                                                  |                                                                                  |                                                               |     |
| Work Phone:<br>Edit Remove                                                               |                                                                                        |                                                                                                  |                                                                                  |                                                               |     |
| <ul> <li>Contact Addresses</li> </ul>                                                    |                                                                                        |                                                                                                  |                                                                                  |                                                               |     |
| Showing 1-2 of 2                                                                         |                                                                                        |                                                                                                  |                                                                                  |                                                               |     |
| AUTOPWAN DOTAL A                                                                         | o oreal a                                                                              |                                                                                                  | Active                                                                           | ALGON                                                         |     |
| Residence                                                                                | 13 Main Street                                                                         |                                                                                                  |                                                                                  |                                                               |     |
| Residence<br>Address<br>Service Address                                                  | 13 Main Street<br>13 Main Street                                                       |                                                                                                  | Active                                                                           |                                                               |     |

## Step 8:

The next screen will display confirmation text that your account has been created successfully. Click "Login" at the top or "Login Now" at the bottom of the screen.

|                                                                                                    |                                                               |                                                                                                  |                                       |                        | Register for an Ar  | count Login |
|----------------------------------------------------------------------------------------------------|---------------------------------------------------------------|--------------------------------------------------------------------------------------------------|---------------------------------------|------------------------|---------------------|-------------|
|                                                                                                    |                                                               |                                                                                                  |                                       |                        | Register for all Ac |             |
| Home                                                                                                    |                                                               |                                                                                                  |                                       |                        |                     |             |
|                                                                                                    |                                                               |                                                                                                  |                                       |                        |                     |             |
| Vour ac<br>User Na                                                                                                    | ccount has been create<br>ame and Password                    | d successfully. You can k                                                                        | gin immediately                       | using your             |                     |             |
|                                                                                                    |                                                               |                                                                                                  |                                       |                        | /                   |             |
| Your account has t                                                                                                    | been successfully c                                           | reated.                                                                                          |                                       |                        |                     |             |
| Congratulations. You<br>immediately. If you h                                                                                                    | I have successfully or<br>ave registered as a lice            | reated an account with the<br>ensed professional, addition                                       | e Agency and c<br>nal activation by 1 | an login<br>the Agency |                     |             |
| may be required. If act                                                                                                    | tivation is necessary. ar                                     | other e-mail will be sent r                                                                      | otifying you wher                     | activation is          |                     |             |
|                                                                                                    |                                                               |                                                                                                  |                                       |                        |                     |             |
| complete.                                                                                                    |                                                               |                                                                                                  |                                       |                        |                     |             |
| complete.                                                                                                    | mation                                                        |                                                                                                  |                                       |                        |                     |             |
| complete.                                                                                                    | mation                                                        |                                                                                                  |                                       |                        |                     |             |
| Complete.                                                                                                    | mation                                                        | MJSmith1                                                                                         | ilefter com                           |                        |                     |             |
| complete.<br>Account Infor<br>User Name:<br>E-mail:<br>Paesword:                                                                                                    | mation                                                        | MJSmith1<br>info@insurancecound                                                                  | ilefbc.com                            |                        |                     |             |
| complete.<br>Account Infor<br>User Name:<br>E-mail:<br>Password:<br>Security Question:                                                                                                    | mation                                                        | MJSmith1<br>info@insurancecound<br>******<br>What is my dog's nan                                | ilofbc.com                            |                        |                     |             |
| complete.<br>Account Inform<br>User Name:<br>E-mail:<br>Password:<br>Security Question:<br>Contact Inform                                                                                                   | mation                                                        | MJSmith1<br>info@insurancecound<br>******<br>What is my dog's nan                                | ilofbc.com<br>te?                     |                        |                     |             |
| complete.<br>Account Infor<br>User Name:<br>E-mail:<br>Password:<br>Security Question:<br>Contact Inform                                                                                                    | mation                                                        | MJSmith1<br>info@insurancecound<br>******<br>What is my dog's nan                                | ilofbc.com<br>le?                     |                        |                     |             |
| complete.<br>Account Infor<br>User Name:<br>E-mail:<br>Password:<br>Security Question:<br>Contact Inform<br>Mary Jane Smith                                                                                 | mation                                                        | MJSmith1<br>info@insurancecound<br>******<br>What is my dog's nan                                | ilofbc.com<br>ie?                     |                        |                     |             |
| complete.<br>Account Inform<br>User Name:<br>E-mail:<br>Password:<br>Security Question:<br>Contact Inform<br>Mary Jane Smith<br>Contact Address                                                             | mation                                                        | MJSmith1<br>info@insurancecound<br>******<br>What is my dog's nan                                | ilofbc.com<br>ie?                     |                        |                     |             |
| complete.<br>Account Infor<br>User Name:<br>E-mail:<br>Password:<br>Security Question:<br>Contact Inform<br>Mary Jane Smith<br>Contact Addresse<br>Contact Addresse                                         | mation<br>mation                                              | MJSmith1<br>info@insurancecound<br>******<br>What is my dog's nan                                | ilofbc.com<br>le?                     |                        |                     |             |
| complete.<br>Account Infor<br>User Name:<br>E-mail:<br>Password:<br>Security Question:<br>Contact Inforr<br>Mary Jane Smith<br>Contact Addresse:<br>Showing 1-2 of 2                                        | mation<br>mation                                              | MJSmith1<br>info@insurancecound<br>******<br>What is my dog's nan                                | ilefbc.com<br>ie?                     |                        |                     |             |
| complete.<br>Account Inform<br>User Name:<br>E-mail:<br>Password:<br>Security Question:<br>Contact Inform<br>Mary Jane Smith<br>Contact Addresse:<br>Showing 1-2 of 2<br>Address Type                       | mation<br>mation                                              | MJSmith1<br>info@insurancecound<br>******<br>What is my dog's nan                                | ilofbc.com<br>le?                     | Action                 |                     |             |
| complete.<br>Account Inform<br>User Name:<br>E-mail:<br>Password:<br>Security Question:<br>Contact Inform<br>Mary Jane Smith<br>Contact Addresse<br>Showing 1-2 of 2<br>Residence<br>Residence              | mation<br>mation<br>s List<br>s<br>Address<br>123 Main Street | MJSmith1<br>info@insurancecound<br>******<br>What is my dog's nan<br>What is my dog's nan<br>St  | ilofbc.com<br>ie?<br>fus              | Action                 |                     |             |
| complete.<br>Account Infor<br>User Name:<br>E-mail:<br>Password:<br>Security Question:<br>Contact Inform<br>Mary Jane Smith<br>Contact Addresse<br>Showing 1-2 of 2<br>Address Type<br>Residence<br>Address | mation<br>mation                                              | MJSmith1<br>info@insurancecound<br>******<br>What is my dog's nan<br>What is my dog's nan<br>Sto | ilofbc.com<br>ile?<br>itus            | Action                 |                     |             |